# Catalyst 6500 Series Switches Netflow TCAM Administración de Utilización

# Contenido

Introducción Prerequisites Requirements Componentes Utilizados Antecedentes Problema Solución Información Relacionada

# Introducción

Este documento describe un problema encontrado en los switches Catalyst de Cisco serie 6500 cuando se supera el umbral de la memoria direccionable de contenido ternario (TCAM) de Netflow y proporciona una solución al problema.

## Prerequisites

#### Requirements

No hay requisitos específicos para este documento.

#### **Componentes Utilizados**

La información de este documento se basa en los switches Catalyst de Cisco serie 6500 que ejecutan Supervisor Engine 720.

The information in this document was created from the devices in a specific lab environment. All of the devices used in this document started with a cleared (default) configuration. If your network is live, make sure that you understand the potential impact of any command.

## Antecedentes

Netflow es una función utilizada para recopilar estadísticas sobre el tráfico que atraviesa un

switch. A continuación, las estadísticas se almacenan en la tabla Netflow hasta que Netflow Data Expert (NDE) las exporte. Hay una tabla de NetFlow en la tarjeta de función de políticas (PFC), así como en cada tarjeta de reenvío distribuido (DFC). Algunas funciones, como la traducción de direcciones de red (NAT), requieren que el flujo se procese inicialmente en el software y, a continuación, se acelere por hardware. La tabla Netflow en la PFC y la DFC recopila estadísticas para el tráfico acelerado por hardware o conmutado por flujo.

Algunas funciones utilizan Netflow, como NAT y calidad de servicio (QoS). NAT utiliza Netflow para tomar decisiones de reenvío, mientras que QoS utiliza Netflow para monitorear los flujos para la microregulación. Con el uso de NetFlow Data Export (NDE), puede exportar estas estadísticas a un colector de Netflow externo para analizar más a fondo el comportamiento de la red.

Supervisor Engine 720 sondea la cantidad de tiempo que la tabla de NetFlow está en cada intervalo de sondeo y activa el envejecimiento agresivo cuando el tamaño de la tabla alcanza un umbral establecido.

Cuando la tabla está casi llena, hay nuevos flujos activos que no se pueden crear debido a la falta de espacio disponible en el TCAM. En este momento, tiene sentido eliminar de forma más agresiva los flujos menos activos o no activos de la tabla para crear espacio para nuevos flujos. El flujo se puede volver a insertar en la tabla, siempre y cuando reúna los valores de tiempo de espera y umbral de paquete configurados, que se discuten más adelante en este documento.

# Problema

El switch Catalyst de Cisco serie 6500 podría informar de este registro:

EARL\_NETFLOW-4-TCAM\_THRLD: Netflow TCAM threshold exceeded, TCAM Utilization [[dec]%] Esta es la salida de la consola que se muestra cuando ocurre este problema:

```
Aug 24 12:30:53: %EARL_NETFLOW-SP-4-TCAM_THRLD:
Netflow TCAM threshold exceeded, TCAM Utilization [97%]
```

Aug 24 12:31:53: %EARL\_NETFLOW-SP-4-TCAM\_THRLD: Netflow TCAM threshold exceeded, TCAM Utilization [97%]

# Solución

Complete estos pasos para evaluar y optimizar el uso de Netflow TCAM:

- 1. Inhabilite **service internal** si está habilitado en el switch: 6500(config)#**no service internal**
- 2. Verifique los límites de hardware para Netflow TCAM. Utilice el comando show mls netflow ip count para verificar el número de flujos presentes en el TCAM. Utilice el comando show platform hardware pfc mode para verificar el modo de funcionamiento de PFC.Nota: La capacidad de NetFlow TCAM (IPv4) para PFC3A, PFC3B y PFC3C es de 128 000 entradas. Para PFC3BXL y PFC3CXL, la capacidad es de 256.000 entradas.
- 3. Prepárese para modificar la máscara de flujo. Netflow utiliza el concepto de máscaras. La

máscara de NetFlow permite controlar el volumen y la granularidad de las estadísticas recopiladas. Esto le permite controlar el impacto en los procesadores Supervisor Engine. Cuanto más específica sea la máscara utilizada, más se utilizarán las entradas de la tabla de Netflow

Por ejemplo, si se configura para que las Estadísticas se establezcan en flujos por dirección IP de origen de interfaz, se utilizan menos entradas que si se mantienen flujos por interfazdestino-origen.

Si la máscara de flujo se establece en modo de interfaz completa, la TCAM para NetFlow puede desbordarse, dependiendo de cuántas interfaces haya habilitado. Ejecute el comando show mls netflow ip count para verificar esta información. Aunque puede cambiar las máscaras, el modo de interfaz completa proporciona las estadísticas más granulares, como la información sobre las Capas 2, 3 y 4.

4. Verifique la máscara de flujo actual:

```
6500#show mls netflow flowmask
current ip flowmask for unicast: if-full
current ipv6 flowmask for unicast: null
```

Alterar la máscara de flujo según sea necesario (la palabra clave interface-full flow establece las entradas TCAM máximas usadas):

```
6500(config)#mls flow ip ?
 interface-destination interface-destination flow keyword
 interface-full
 interface-source
```

interface-destination-source interface-destination-source flow keyword interface-full flow keyword interface-source only flow keyword

5. Verifique los temporizadores de envejecimiento. Existen tres temporizadores diferentes para el envejecimiento de Netflow TCAM: Normal, Rápido y Largo. El temporizador Normal se utiliza para borrar las entradas TCAM inactivas. De forma predeterminada, se borra cualquier entrada que no coincida en 300 segundos. El temporizador Long se utiliza para borrar las entradas que están en la tabla durante más de 1.920 segundos (32 minutos). El propósito principal del temporizador Long es evitar las estadísticas incorrectas causadas por los contadores que se ajustan. El temporizador rápido, de forma predeterminada, no está habilitado. Para habilitar el temporizador rápido, utilice el comando global mis aging fast [{time seconds} [{threshold packet-count}]]. El temporizador rápido borra cualquier entrada que no vea el número configurado de paquetes dentro del tiempo configurado. 6500#show mls netflow aging

|                   | enable | timeout | packet | threshold |
|-------------------|--------|---------|--------|-----------|
|                   |        |         |        |           |
| normal aging      | true   | 300     |        | N/A       |
| <b>fast</b> aging | true   | 32      |        | 100       |
| <b>long</b> aging | true   | 1920    |        | N/A       |
|                   |        |         |        |           |

6. Cambiar los temporizadores de envejecimiento:

6500(config)#mls aging normal ? <32-4092> L3 aging timeout in second

6500(config)#mls aging long ? <64-1920> long aging timeout

6500(config)#mls aging fast ? threshold fast aging threshold time fast aging timeout value

6500(config)#mls aging fast threshold ?

<1-128> L3 fast aging theshold packet count time fast aging timeout value

```
6500(config)#mls aging fast time ?
<1-128> L3 fast aging time in seconds
threshold fast aging threshold
```

Si activa el temporizador rápido, configure inicialmente el valor en 128 segundos. Si el tamaño de la memoria caché de MLS continúa creciendo más de 32.000 entradas, disminuya la configuración hasta que el tamaño de la memoria caché sea inferior a 32.000. Si la memoria caché continúa creciendo más de 32.000 entradas, disminuya el temporizador de envejecimiento normal de MLS. Cualquier valor de temporizador de envejecimiento que no sea un múltiplo de ocho segundos se ajusta al múltiplo de ocho segundos más cercano. 6500(config)#mls aging fast threshold 64 time 30

# Información Relacionada

- Guía de Configuración del Software Catalyst 6500 Release 12.2SX
- Introducción a Cisco IOS NetFlow Descripción general técnica
- Soporte Técnico y Documentación Cisco Systems